## 壁のチェックエラーで「階高≧梁成を入力」とは?

腰壁や手摺壁などを配置した時に、よく発生します。

| ۲ |         |   |     |   |     |   | エラーリスト     |   |          |    | - | × |
|---|---------|---|-----|---|-----|---|------------|---|----------|----|---|---|
| T | 区分      | T | SEQ | T | レベル | T | 項目名        | T | 5        | 対処 |   | T |
|   | 壁拾い(伏図) |   | 6   |   | E   |   | 階高・直上階記号寸法 |   | 階高≧梁成を入力 |    |   |   |
|   |         |   |     |   |     |   |            |   |          |    |   |   |
|   |         |   |     |   |     |   |            |   |          |    |   |   |
|   |         |   |     |   |     |   |            |   |          |    |   |   |
|   |         |   |     |   |     |   |            |   |          |    |   |   |
|   |         |   |     |   |     |   |            |   |          |    |   |   |
|   |         |   |     |   |     |   |            |   |          |    |   |   |
|   |         |   |     |   |     |   |            |   |          |    |   |   |

1. 壁のプロパティ画面を開きます。

| [         | 😵 壁プロパティ                                                                                                    | × |
|-----------|----------------------------------------------------------------------------------------------------|---|
|           | 壁記号 W18 180 ▼ D 1                                                                                                    |   |
|           | 配置情報 拾い情報 情報2 情報3 増打設定 階コピー寄り 雑入力                                                                                                    |   |
| 12        | ずれ寸法                                                                                                    |   |
| 16<br>16  | ● 上面(右面)から<br>○ 下面(左面)から<br>ずれ① 90<br>(4) $(4)$ $(4)$ $($ |   |
| Si 51 Ey  | ずれ② 90 (斜めずれある時②を入力)                                                                                                    |   |
|           | নিই                                                                                                    |   |
| Als of cr | 階基準と異なる場合の階高 600<br>□ 階コピー時は、階基準ではなく、入力した高さでコピーする                                                                                                    |   |
| 54        | 接続部位 交点接続                                                                                                    |   |
|           | 上     自動     〇     二     左側・下側       下     自動     〇     二     右側・上側       左     自動     〇     3D表示                                                                                                    |   |
|           | □ 上接続なしの場合、該当階の上部から表示                                                                                                    |   |
| ¢         | 選択数:1 OK キャンセル                                                                                                    |   |

2. 「接続部位」の「上」を「自動」→「接続なし」に変更します。

|           | 😻 壁プロパティ                                                                                                  | × |
|-----------|----------------------------------------------------------------------------------------------------|---|
|           | 壁記号 <mark>₩18 180 </mark> ▼ ID 1                                                                          |   |
|           | 配置情報 拾い情報 情報2 情報3 増打設定 階コピー寄り 雑入力                                                                         | _ |
| an an     | ずれ寸法                                                                                                    |   |
|           | <ul> <li>● 上面(右面)から</li> <li>○ 下面(左面)から</li> <li>ずれ① 90</li> <li>ずれ② 90</li> <li>(斜めずれある時②を入力)</li> </ul> |   |
|           |                                                                                                    | - |
| Als SI CI | 階基準と異なる場合の階高 600                                                                                          |   |
| -42-      | 接続部位 交点接続                                                                                                 |   |
|           | 上接続なし     一左側・下側       ト 目動     一右側・上側       左 自動     ~       ろD表示                                        |   |
|           | □上接続なし即場合、該自階の上部から表示                                                                                      |   |
|           | 選択数:1 OK キャンセル                                                                                            |   |

※「階高≧梁成を入力」の意味するもの

プロパティの「階基準と異なる場合の階高」に腰高を入力することがありますが、 あくまでも「階高」の入力欄であるため、直上に梁が配置されていると、 階高が600mmなのに、直上梁成が700mmでは、大小関係がおかしいという ことを指しています。

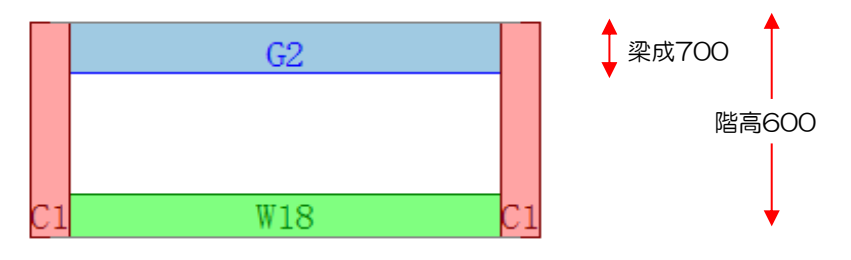

そのため、上接続を無しにする必要があります。